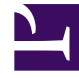

# **GENESYS**<sup>®</sup>

This PDF is generated from authoritative online content, and is provided for convenience only. This PDF cannot be used for legal purposes. For authoritative understanding of what is and is not supported, always use the online content. To copy code samples, always use the online content.

### Genesys Skills Management Installation Guide for Microsoft Azure

Genesys Skills Management 9.0

12/29/2021

# Table of Contents

| Genesys Skills Management Installation Guide for Microsoft Azure | 3 |
|------------------------------------------------------------------|---|
| Prerequisites                                                    | 4 |
| Azure Deployment                                                 | 5 |
| Web Jobs                                                         | 6 |
| Custom Domains                                                   | 7 |
| Optional Command Line Parameters                                 | 9 |

### Genesys Skills Management Installation Guide for Microsoft Azure

This guide provides instructions for installing or upgrading the Genesys Skills Management suite via Microsoft Azure PowerShell deployment script.

### Prerequisites

Azure PowerShell Az module must be installed on the machine being used for the deployment. You can download and install the PowerShell Command-line tools for Azure Az from https://www.microsoft.com/en-us/download/details.aspx?id=54616 - Command-line tools, PowerShell, Windows install. (The machine may require a restart during this process.)

You need PowerShell 5.1 or higher to install the Azure PowerShell Az module.

The release package should be copied to the machine being used for the deployment.

### Azure Deployment

Follow the steps below to deploy Genesys Skills Management to a Microsoft Azure account.

- 1. Start Windows PowerShell.
- 2. Browse to the **Release package**\Azure directory.
- 3. Login to your Azure account by entering Login-AzureRmAccount and pressing Enter, then entering your credentials into the **Login** popup dialog.
- 4. To obtain a full list of configuration parameters, run the command Get-Help .\Setup-GenesysSkillsManagementAzure.ps1 -Full
- 5. Start the **Setup-GenesysSkillsManagementAzure.ps1** script by entering .\Setup-PerformanceDnaAzure.ps1. The script will prompt for the following details:
  - Name Specify the name of the web application here and press Enter.
  - **SqlDatabasePassword** Specify the password for the database user here and press Enter. You must specify a password that meets the security and complexity requirements in place in your environment.
  - **StartIPAddress** Address of the machine you're installing from. We recommend using findmyip.org or similar service to find the machine's external IP address. This is required to open firewall ports to the Azure SQL database during the deployment process.
  - **Tenant Administrator Username and Password** If your tenant administrator password is invalid (for example, if it no longer meets length/complexity requirements), you will be asked to set a new password and, optionally, tenant administrator username.

When prompted to confirm whether you want to update resources, enter 'Y' and click Enter.

### Caveats

When specifying the application name, be sure not to use the name of a web application that already exists as it will be deleted as part of the deployment process.

Crystal Reports functionality is not supported when deploying Skills Management to Microsoft Azure.

HTTPS is only supported with certain Azure accounts.

Auxiliary applications such as the DNAImport service and Learning Item auto-assignment application cannot be deployed to an Azure account.

### Web Jobs

• **Invoker Service** - This job is used for events that happen in the system such as queuing scheduling requests.

# Custom Domains

Once Skills Management has been deployed custom domains and SSL can be configured. To do this, log in to the azure portal, choose "App Services" from the menu and select the Skills Management Web app. From here choose "All settings" and then "Custom domains and SSL":

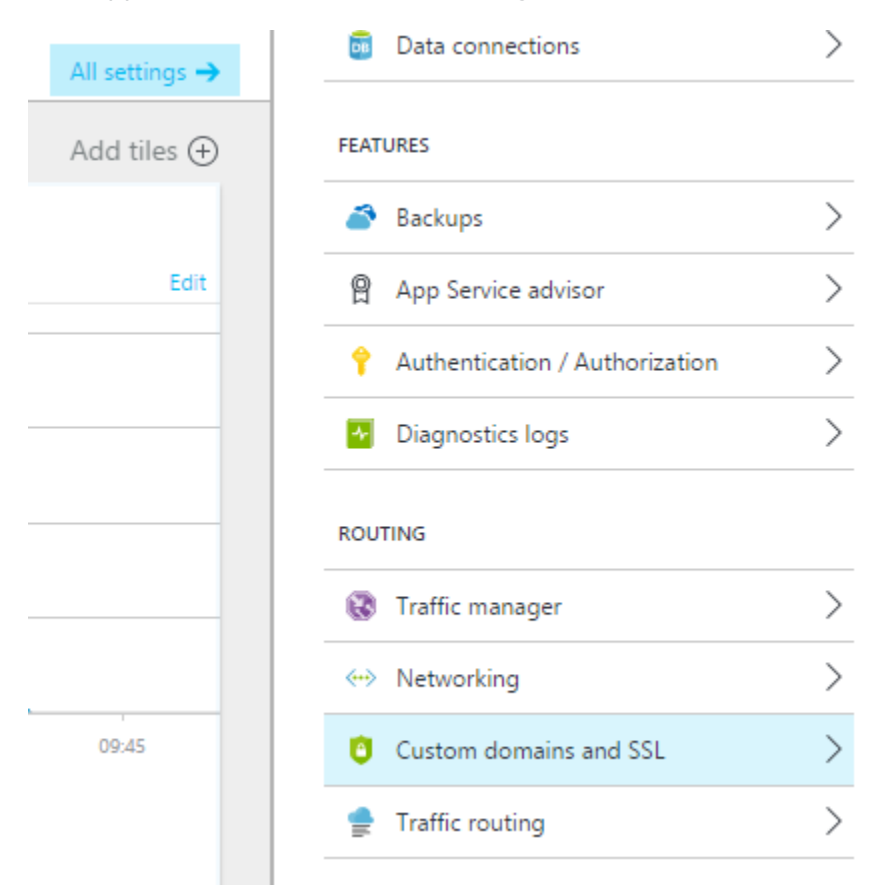

This will take you to the following configuration dialog:

#### **Custom Domains**

| Save 🗙 Disc                                        | ard 🕀 Buy Domains              | → Bring External D | ••• More |
|----------------------------------------------------|--------------------------------|--------------------|----------|
| MANAGED DOMAINS                                    | 5 EXPIRES                      | STATUS             |          |
| No results                                         |                                |                    |          |
| HOSTNAMES ASSIGN                                   | IED TO SITE<br>urewebsites.net |                    |          |
|                                                    |                                |                    |          |
| ertificates<br>ou have no certifica                | tes. Upload a certificate no   | ow to get started. |          |
| ertificates<br>ou have no certifica<br>SL bindings | tes. Upload a certificate no   | ow to get started. |          |

From here you can buy or bring external domains and import SSL certificates.

## Optional Command Line Parameters

The following parameters can be passed into the setup script using the following format -'parameter name' 'value' (without apostrophes, Boolean values are \$true and \$false):

| Parameter                | Description                                                                                                    | Data type                                             | Required |
|--------------------------|----------------------------------------------------------------------------------------------------|-------------------------------------------------------|----------|
| Name                     | The name of the web site                                                                                                    | String                                                | 1        |
| ResourceGroupName        | The name of the resource group                                                                                                    | String                                                |          |
| SqlDatabaseUserName      | Username for the SQL<br>database                                                                                                    | String:Defaults to<br>"slsuser"                       |          |
| SqlDatabasePassword      | Username for the SQL database                                                                                                    | SecureString                                          |          |
| StartIPAddress           | The starting address of<br>the range of IP<br>addresses in the SQL<br>Azure firewall rule to<br>allow access from the<br>local machine. | String                                                | ✓        |
| EndIPAddress             | The last address of the<br>range of IP addresses in<br>the SQL Azure firewall<br>rule                                                   | String                                                |          |
| PortalName               | The virtual directory to use for Portal                                                                                                 | String                                                |          |
| UseHttps                 | Whether to use HTTPS or not                                                                                                    | Boolean                                               |          |
| DbPricingTier            | The database pricing tier to use                                                                                                    | String (Basic, Free,<br>Shared, Standard,<br>Premium) |          |
| WebAppPricingTier        | The web app pricing tier to use                                                                                                    | String                                                |          |
| MsgSendEveryNMinutes     | Delay in minutes<br>between the sending of<br>email notifications                                                                       | Integer                                               |          |
| MsgFromAddress           | From address used for sent email notifications                                                                                          | String                                                |          |
| MsgNumberOfSendAttemp    | Number of email<br>sending attempts                                                                                                    | Integer                                               |          |
| MsgSubject               | Subject for feedback assessment emails                                                                                                  | String                                                |          |
| MsgMessageBody           | Body for feedback<br>assessment emails                                                                                                  | String                                                |          |
| MsgUseDefaultCredentials | Whether to use default                                                                                                    | Boolean                                               |          |

| Parameter              | Description                                                                                                    | Data type    | Required |
|------------------------|----------------------------------------------------------------------------------------------------|--------------|----------|
|                        | credentials for SMTP server                                                                                                    |              |          |
| MsgUsername            | username for SMTP<br>server                                                                                                    | String       |          |
| MsgPassword            | password for SMTP server                                                                                                    | SecureString |          |
| MsgPort                | port for SMTP server                                                                                                    | Integer      |          |
| MsgUseSSL              | Whether to use SSL for SMTP server                                                                                                    | Boolean      |          |
| MsgSMTPServer          | SMTP Server                                                                                                    | String       |          |
| MsgEnableOutlookMessag | Enable outlook<br>es<br>messages                                                                                                    | Boolean      |          |
| MsgOutlookDefaultFrom  | use default from<br>address for email<br>notifications                                                                                                    | String       |          |
| MsgUseDefaultOrganizer | Use default Organizer                                                                                                    | Boolean      |          |
| Branding               | Use non-default<br>branding (Default/<br>Genesys/Teleopti)                                                                                                    | String       |          |
| EnableAlwaysOn         | Enable Always On for<br>the web site. This will<br>prevent the web site<br>shutting down when<br>there is no traffic. It also<br>allows the web jobs to<br>continue running as<br>scheduled. | Boolean      |          |

### Important

For passing SecureStrings to the command line parameters you will need to do the following:

Read-Host "Enter Password" -AsSecureString | ConvertFrom-SecureString | Out-File "C:\Temp\ Password1.txt"

If you are passing 2 passwords, you will need to do the above twice into different files, then do the following:

\$pass1 = Get-Content "C:\Temp\Password1.txt" | ConvertTo-SecureString Then pass these variables to the script via the command line.

You must specify a password that meets the security and complexity requirements in place on your environment. (This may help - https://msdn.microsoft.com/en-us/library/ms161959.aspx)